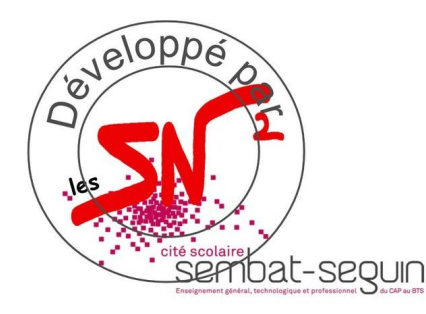

## Radio logiciel SDR + GNU Radio

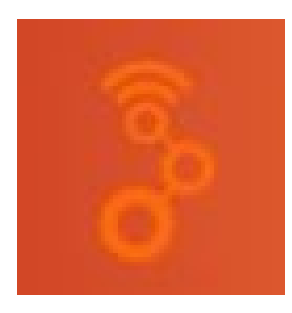

#### Software Defined Radio : radio définie logiciellement

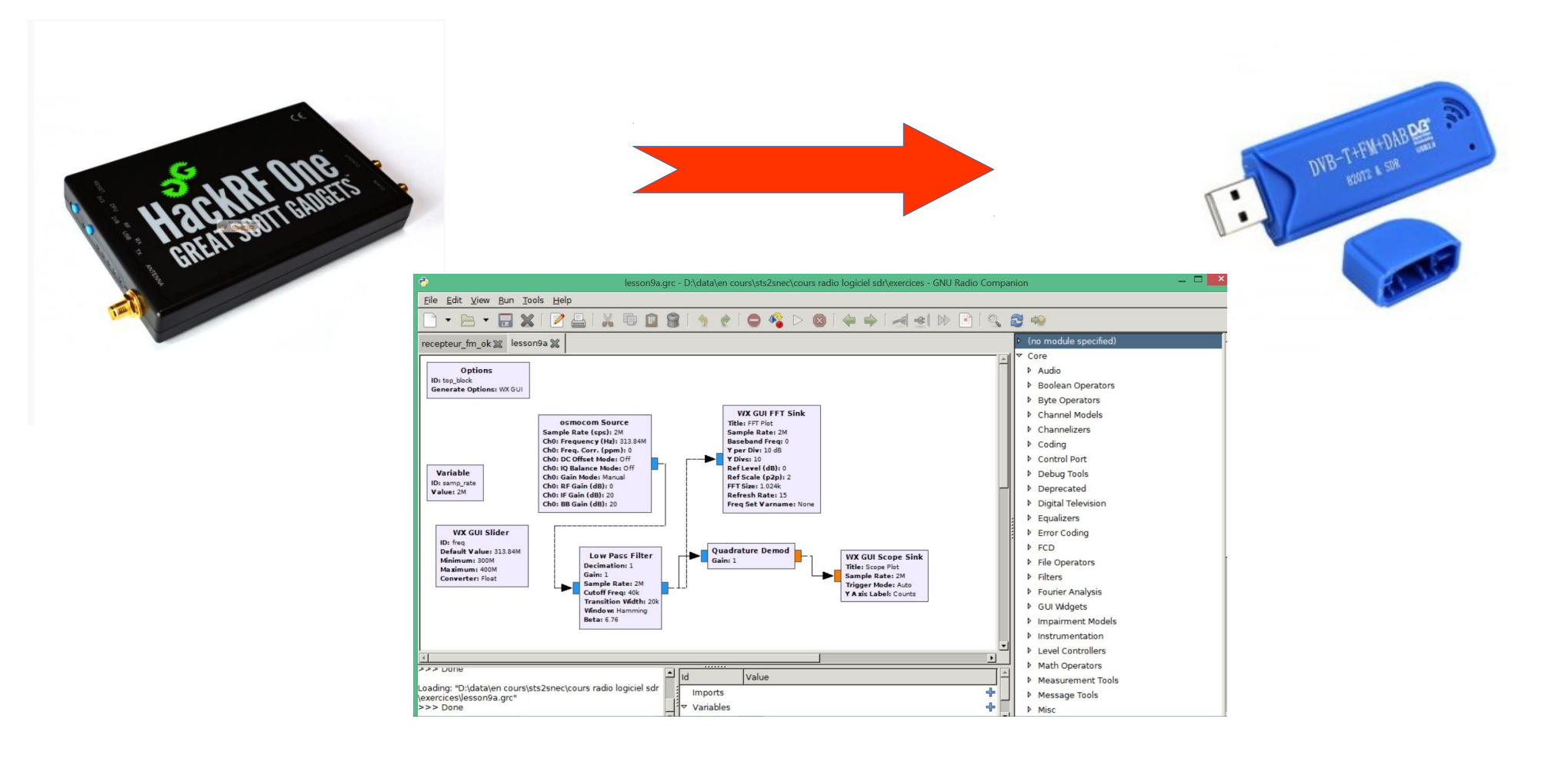

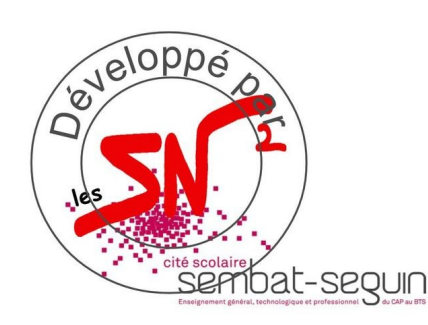

## Radio logiciel Récepteur traditionnel

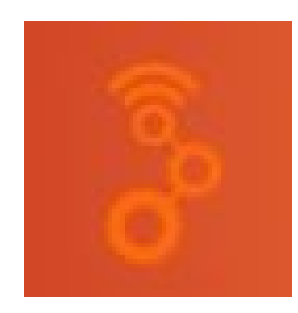

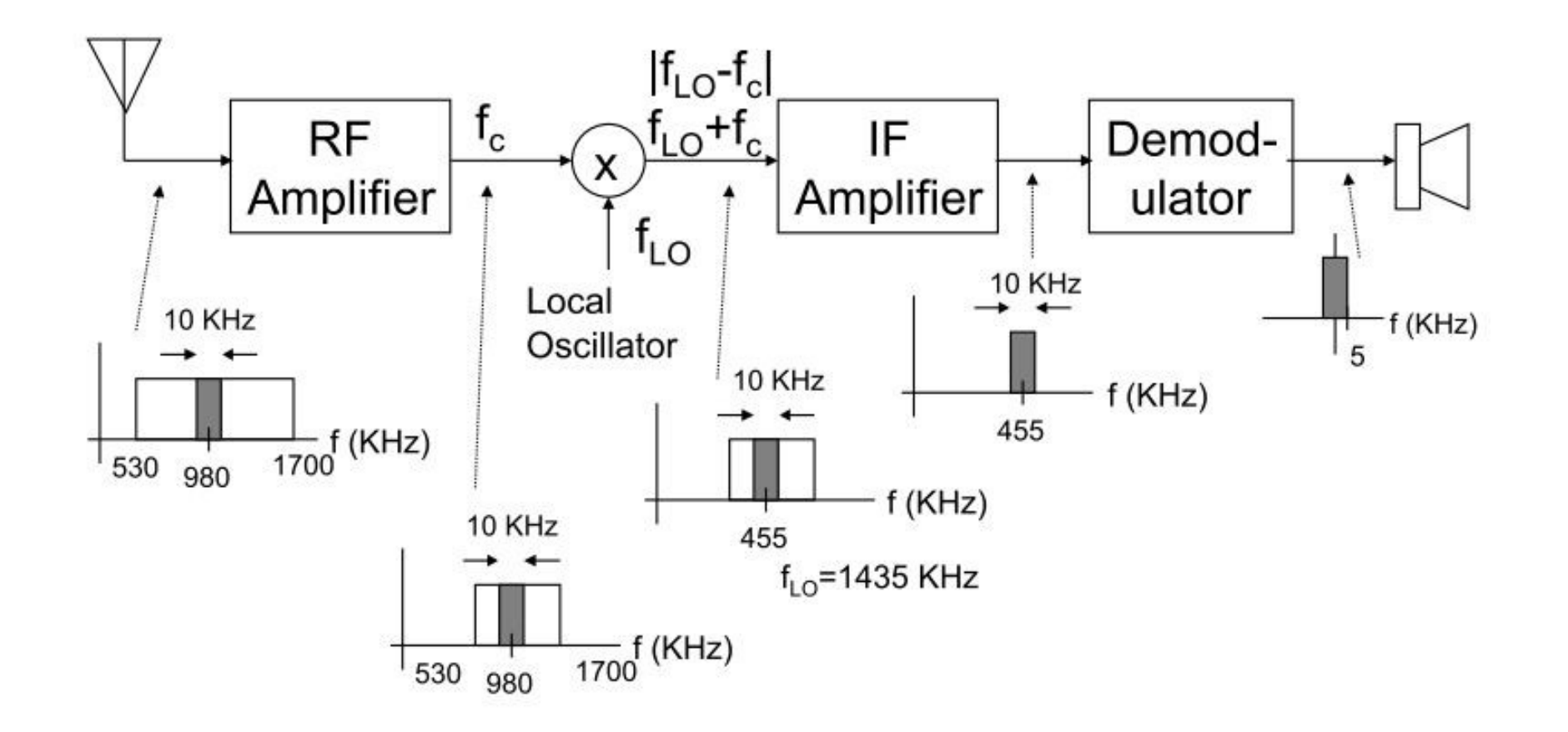

## Radio logiciel Comparaison Traditionnel / USRP

relopo

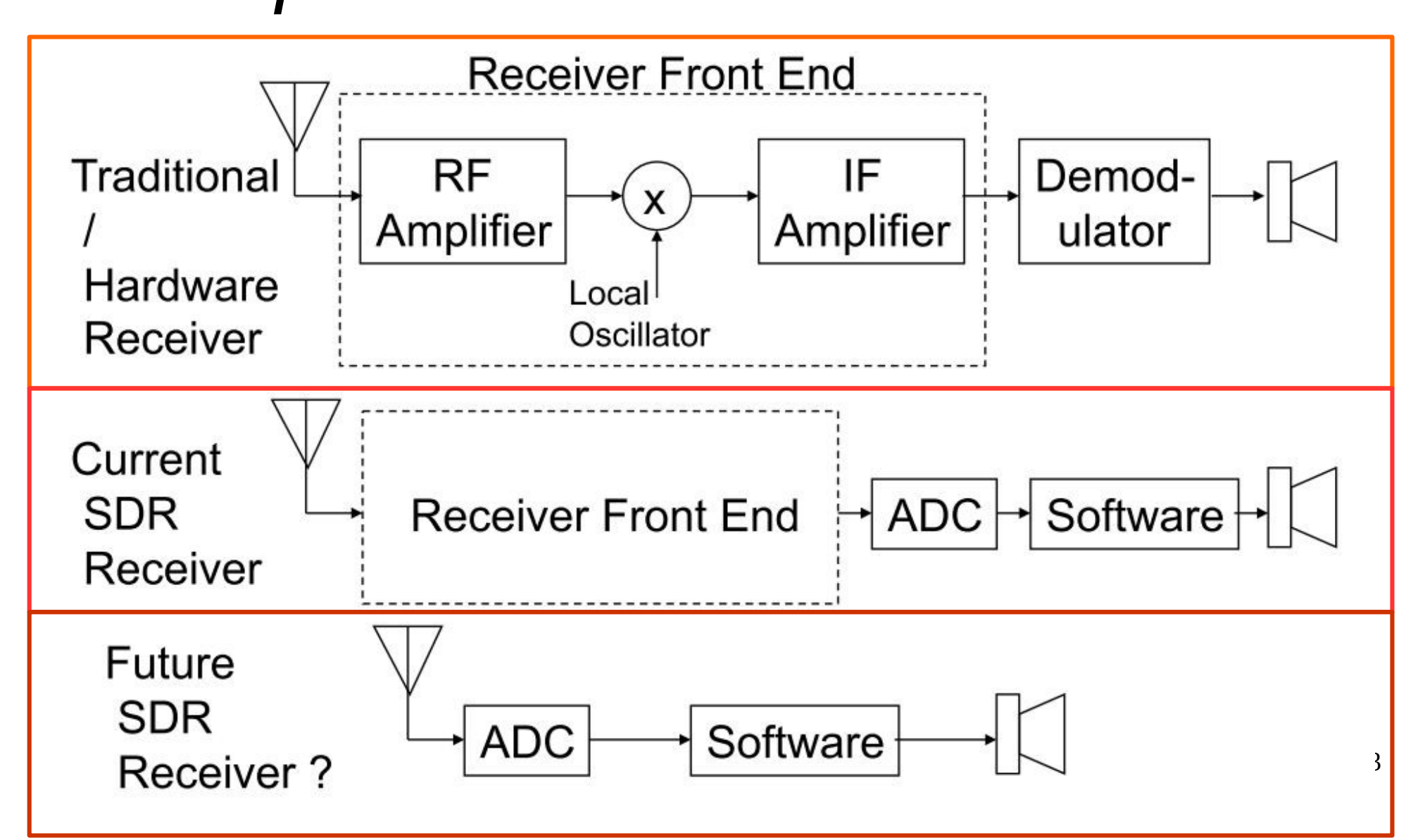

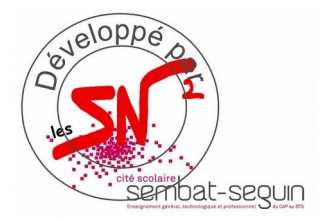

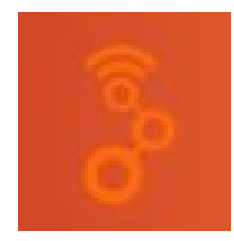

#### Radio logiciel *Récepteur USRP*

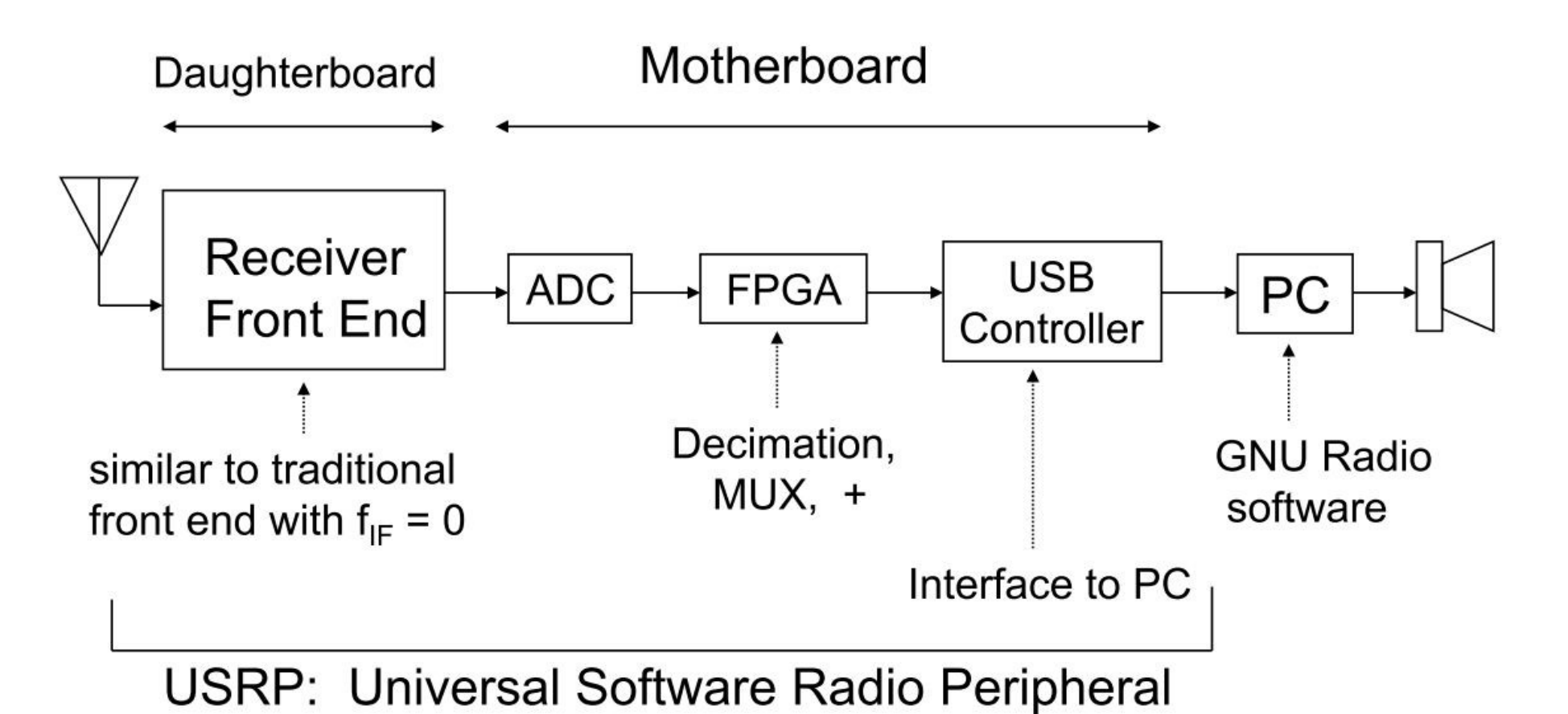

4

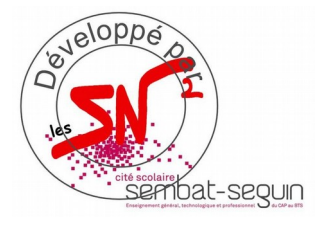

#### Radio logiciel Représentation signaux en quadrature

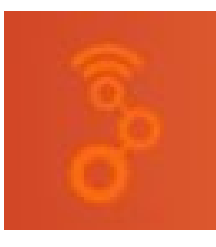

- L'USRP fournit les composantes I et Q du signal ramené à la bande de base (F = 0)
- GNU Radio travaille sur ces composantes I et Q.

The received signal, S(t), may be represented as follows:

 $S(t) = I(t)\cos(2\pi f_c t) + Q(t)\sin(2\pi f_c t)$ 

f<sub>c</sub> = carrier frequency

 $\begin{array}{c} 16 \text{ KHz} \\ \hline \\ 446 \text{ f (MHz)} \end{array}$ 

I(t) = in-phase component

Q(t) = quadrature component

- Contain amplitude
   and phase
   information of
  - baseband signal

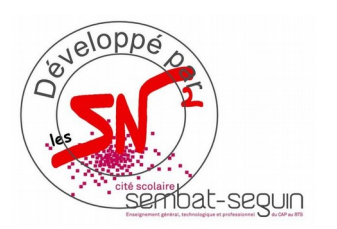

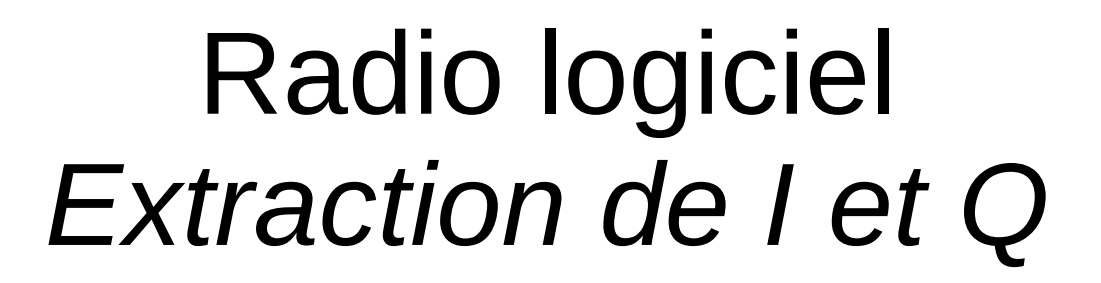

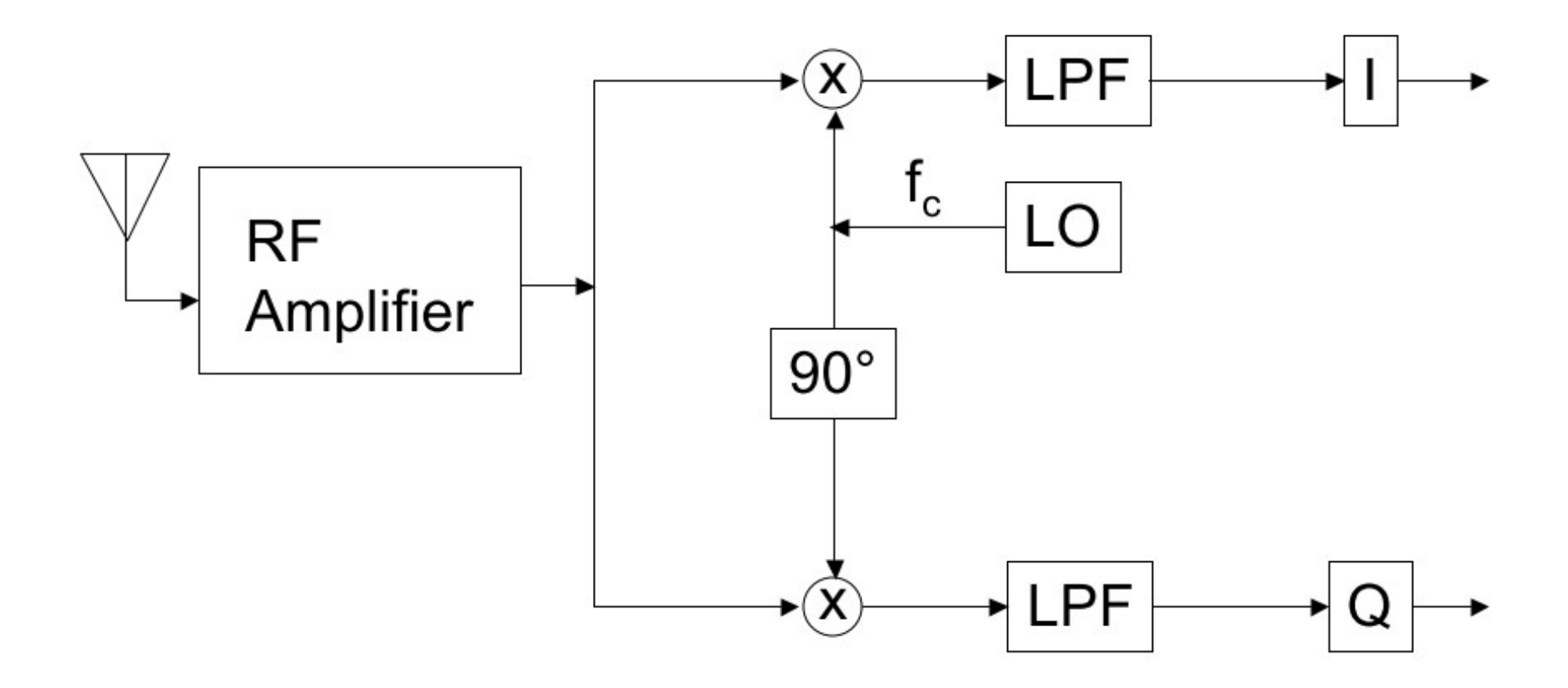

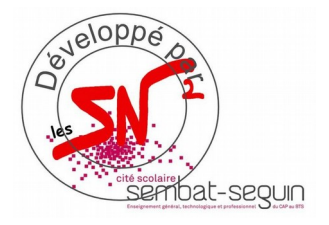

### Radio logiciel ADC caractéristiques

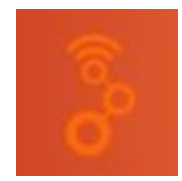

#### HackRF One

- Résolution 8 bits
- Fe = 20Msps

**RTL-SDR** 

- Résolution 8 bits
- Fe = 2.4Msps

**USRP** Ettus

- Résolution 12 bits
- Fe = 64Msps

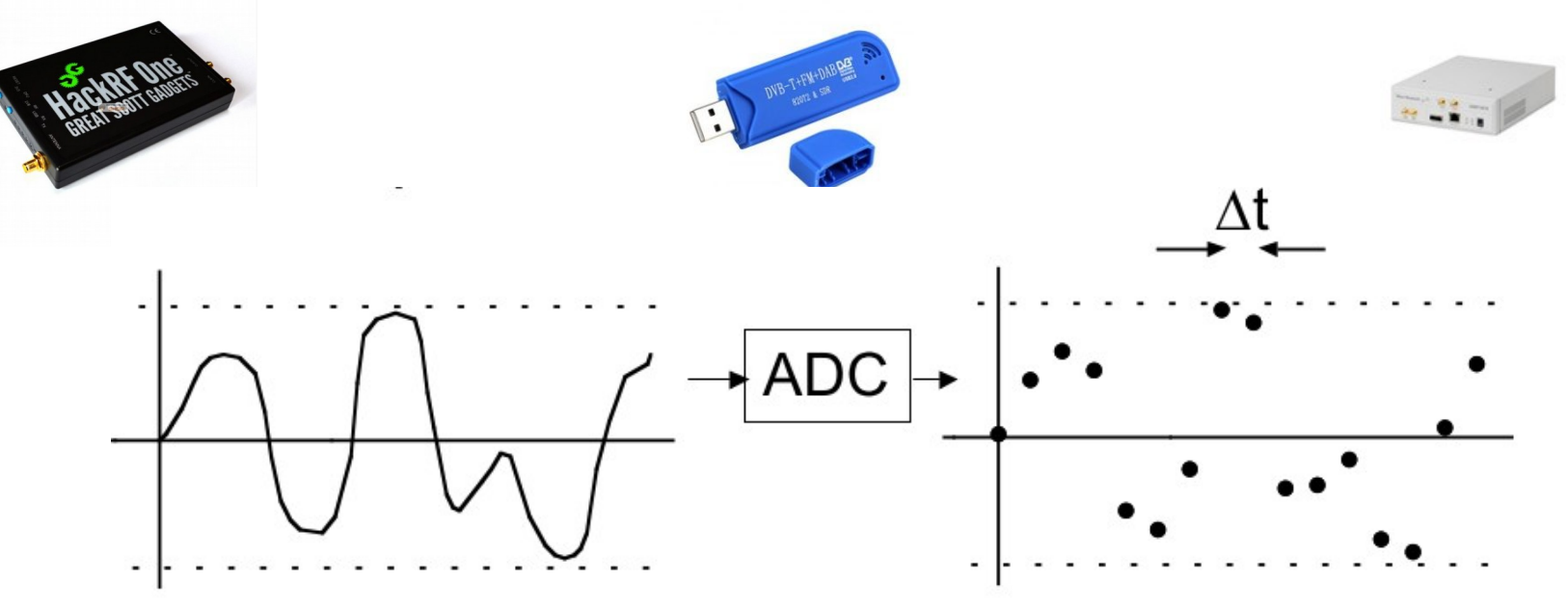

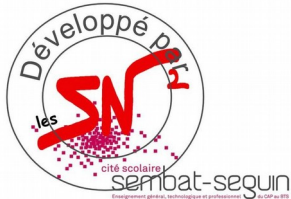

# Radio logiciel

- La décimation permet de diminuer le nombre d'échantillon par seconde
- L'interpolation permet d'augmenter le nb d'échantillon par seconde

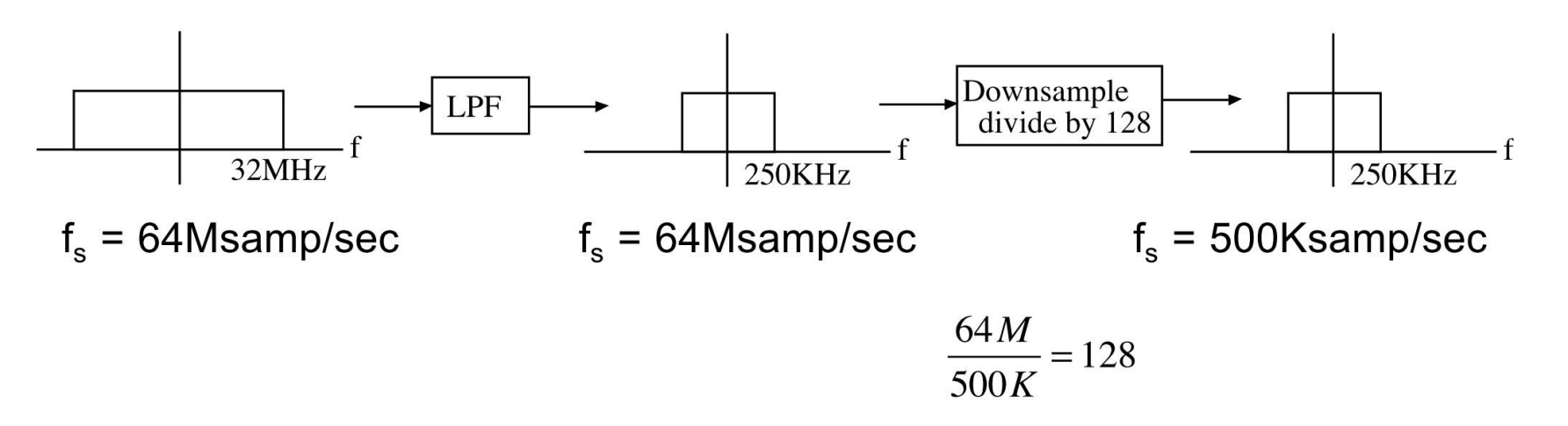

C'est le FPGA qui réalise ces calculs

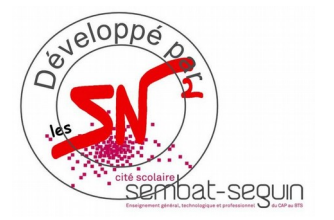

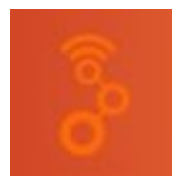

#### Radio logiciel Schéma d'un récepteur

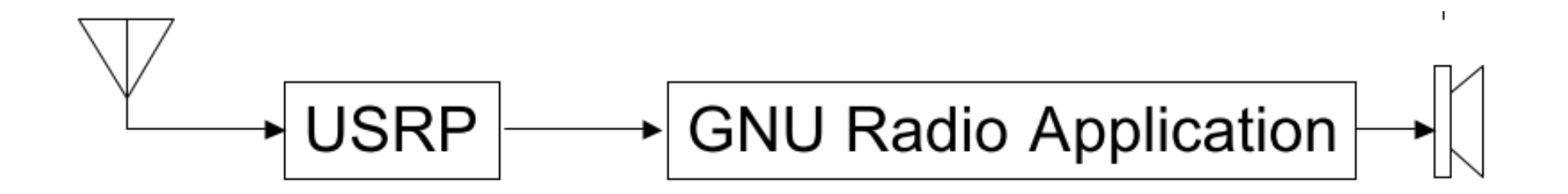

- USRP : réglage fréquence oscillateur local, gain de l'ampli HF, facteur décimation...
- GNU Radio : utilise Python pour spécifier et connecter les blocs qui démodulent et décodent.

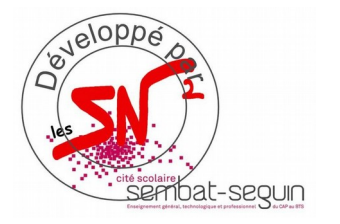

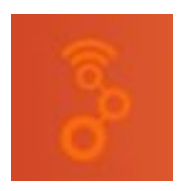

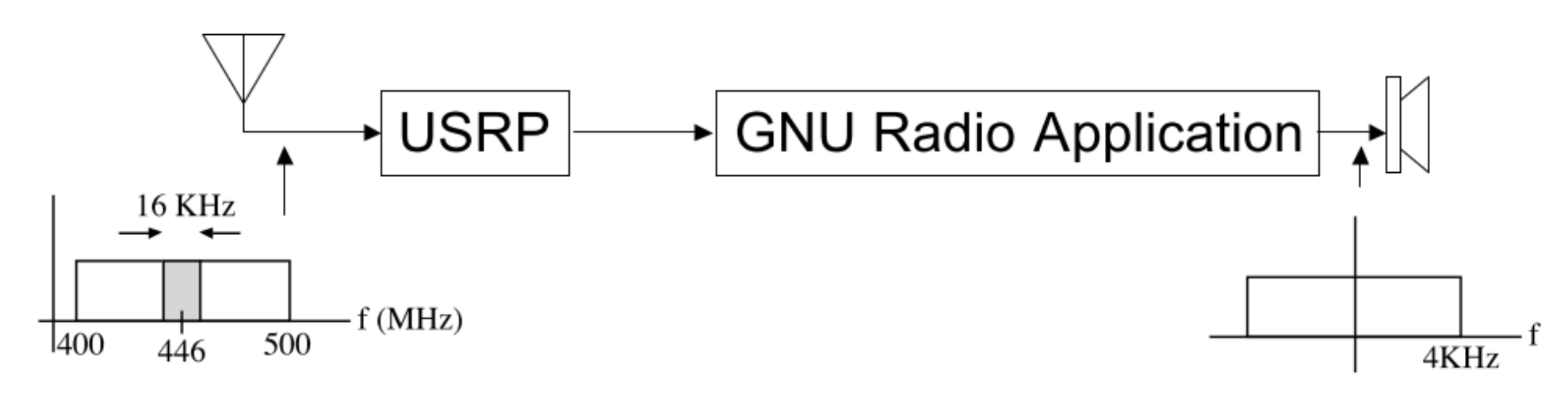

#### Problématique :

- recevoir un signal audio de 4KHz
- transmis en FM à 446MHz
- avec une bande étroite de 16KHz

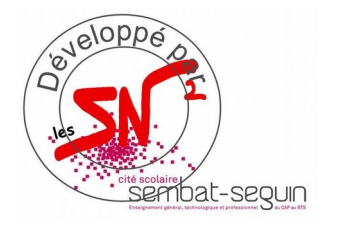

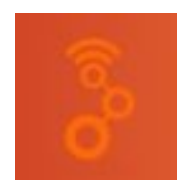

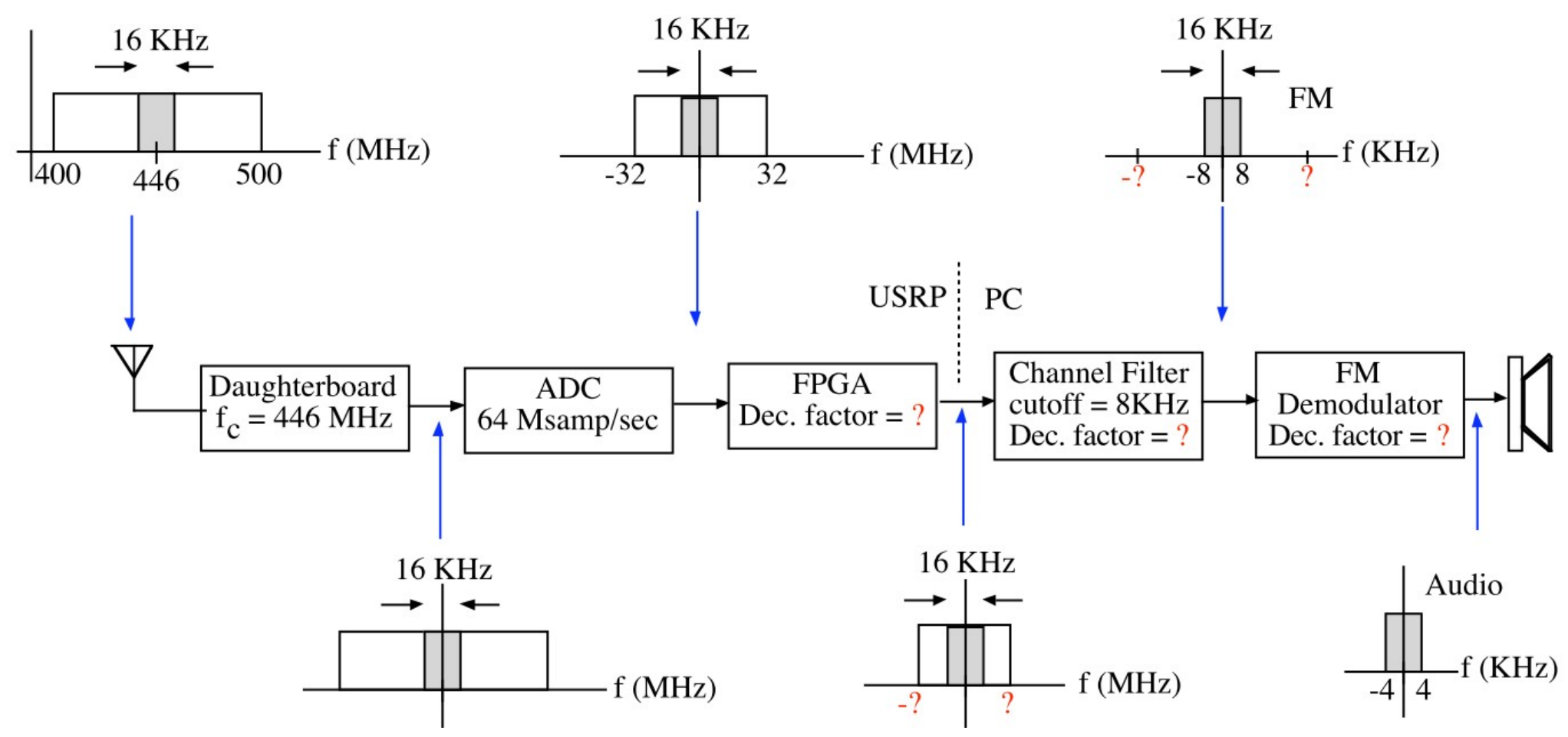

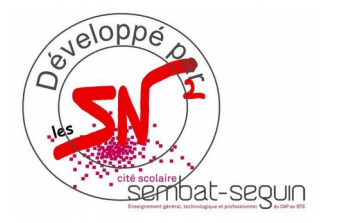

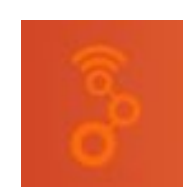

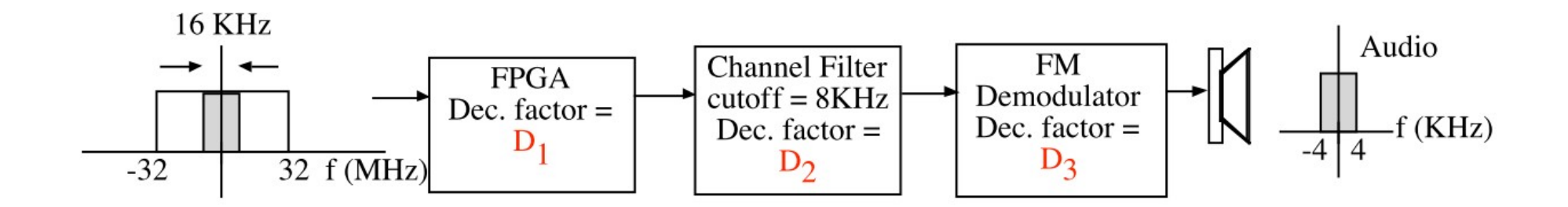

Total Decimation factor =  $8000 = D_1D_2D_3$ 

64Msamp/sec

8Ksamp/sec

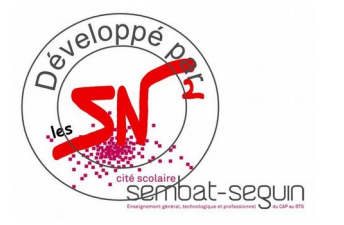

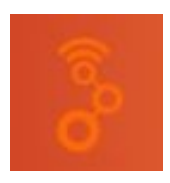

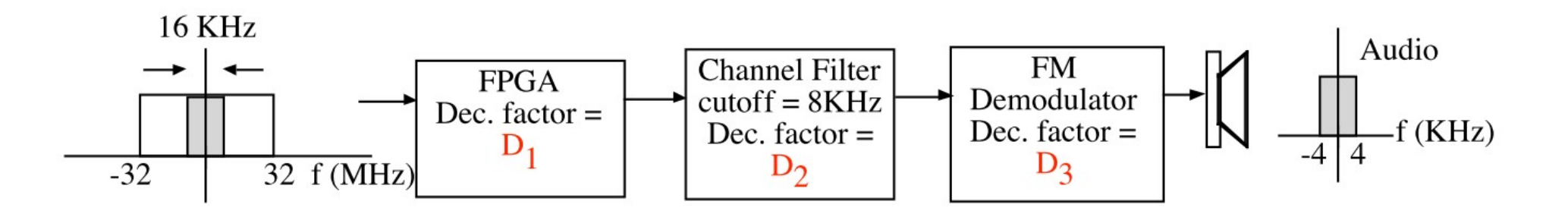

- •Total Decimation factor =  $8000 = D_1 D_2 D_3$
- •Maximize the decimation in FPGA
- •Maximum decimation factor in FPGA = 256
- •Select  $D_1 = 250$  (factor of 8000)
- •Output sample rate = 64Ms/s / 250 = 256Ks/s

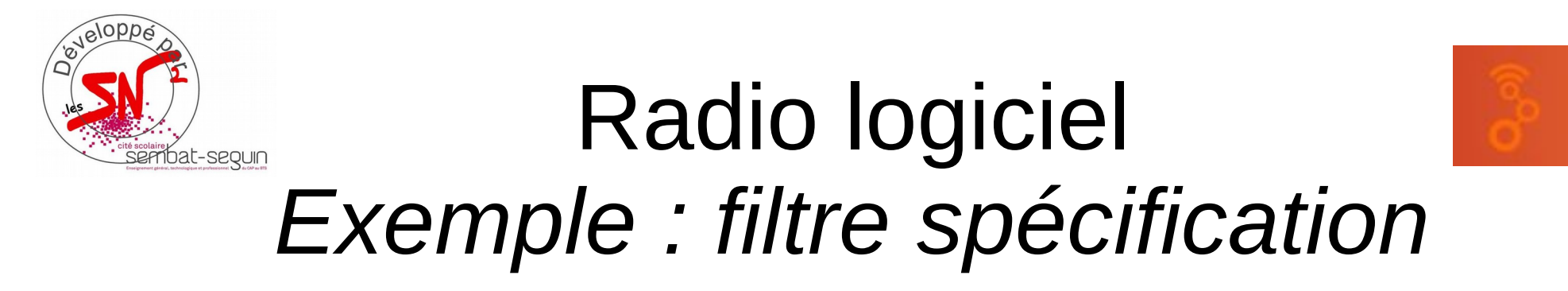

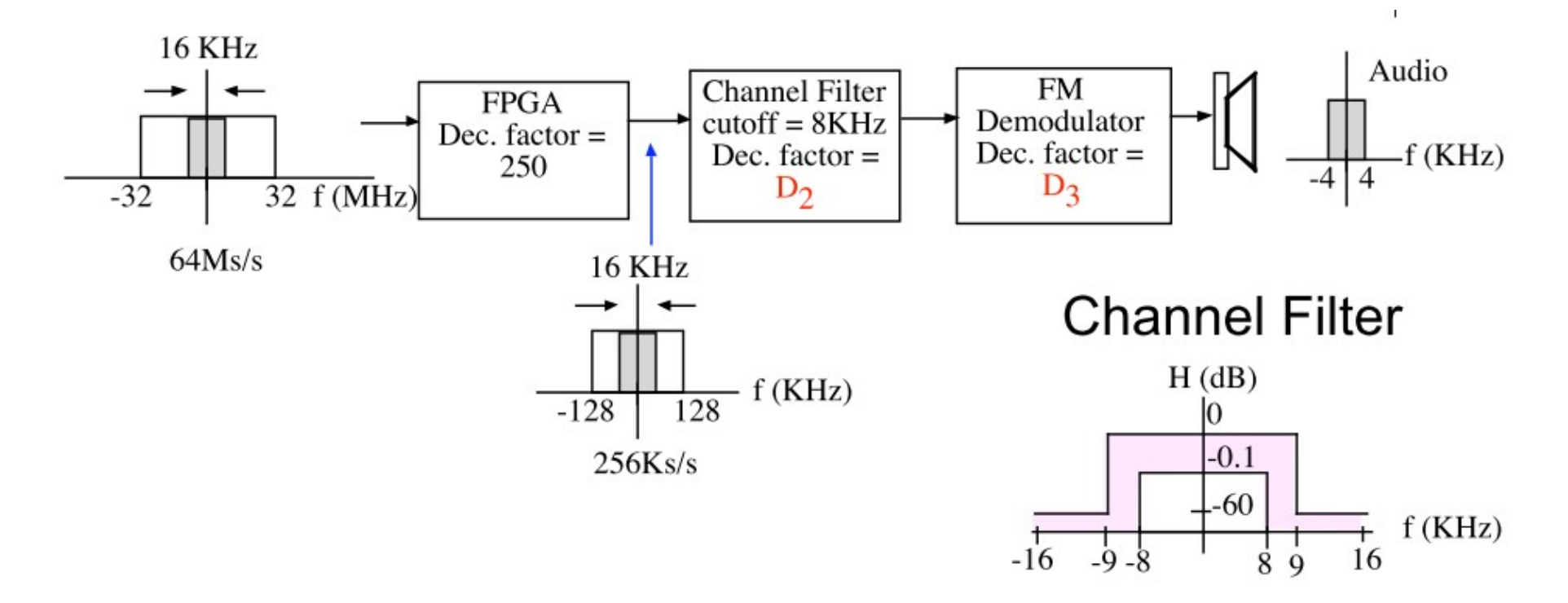

•Maximum frequency = 16 KHz  $\rightarrow$  Reduce sample rate to 32 Ks/s •256Ks/s / 32Ks/s  $\rightarrow$  D<sub>2</sub> = 8

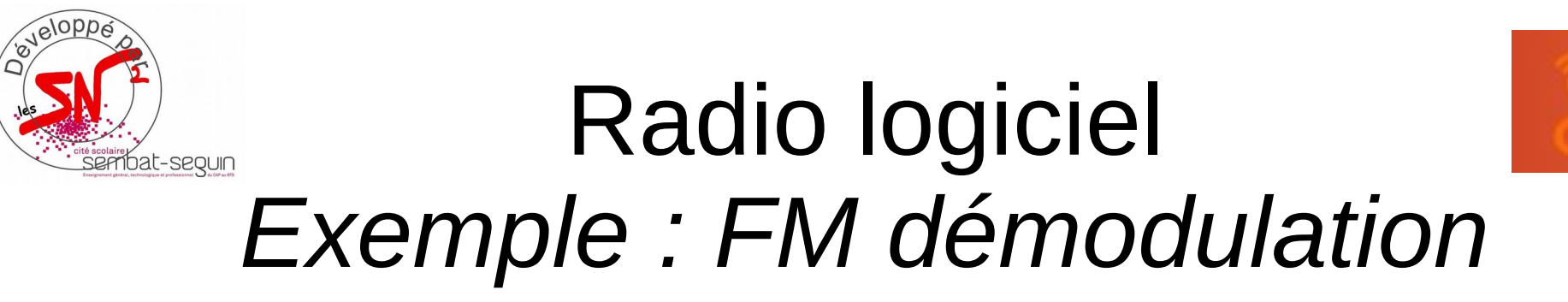

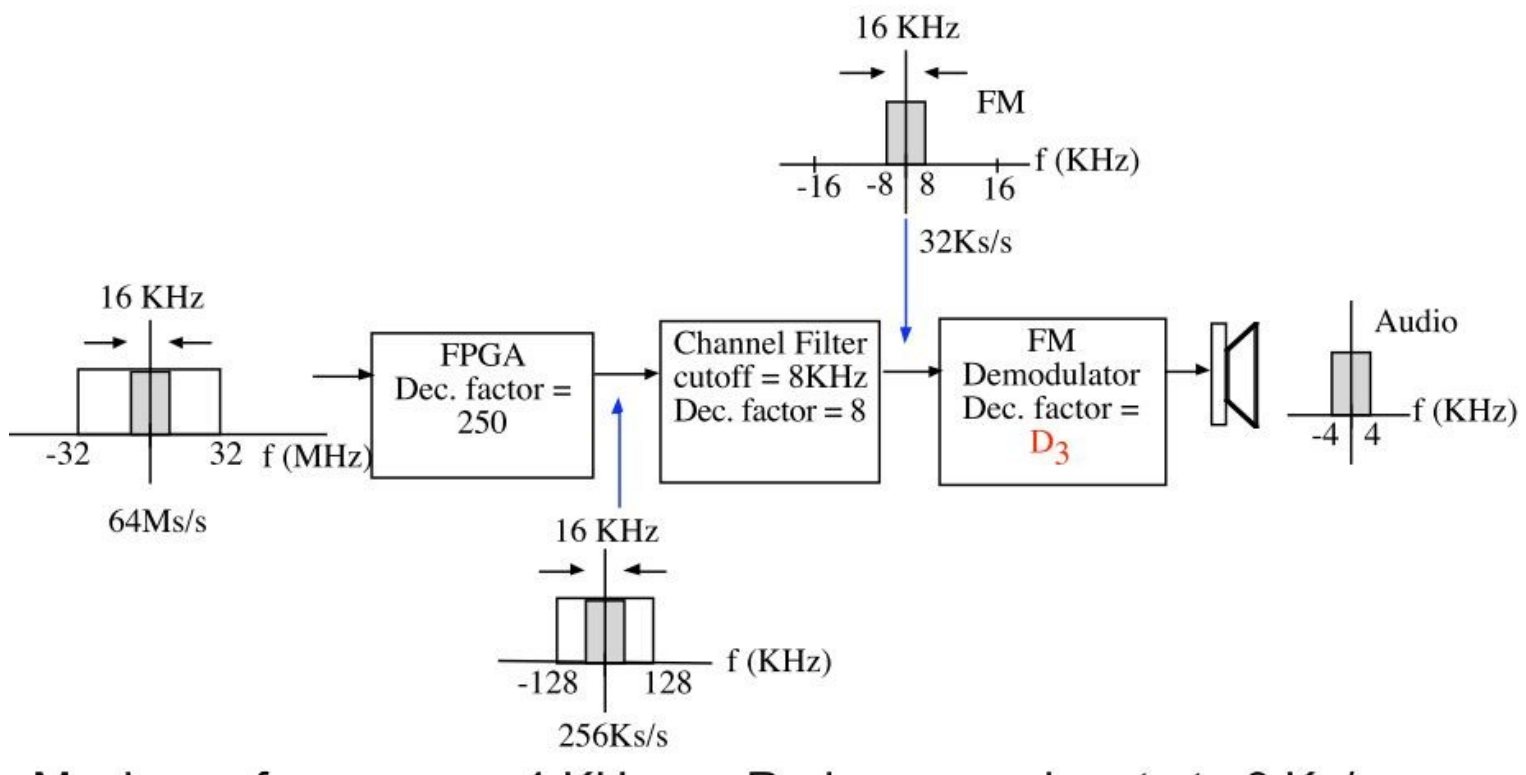

Maximum frequency = 4 KHz → Reduce sample rate to 8 Ks/s

•32Ks/s / 8Ks/s  $\rightarrow$  D<sub>3</sub> = 4

•FM Demodulator block "extracts" audio signal from FM waveform by operating on I and Q

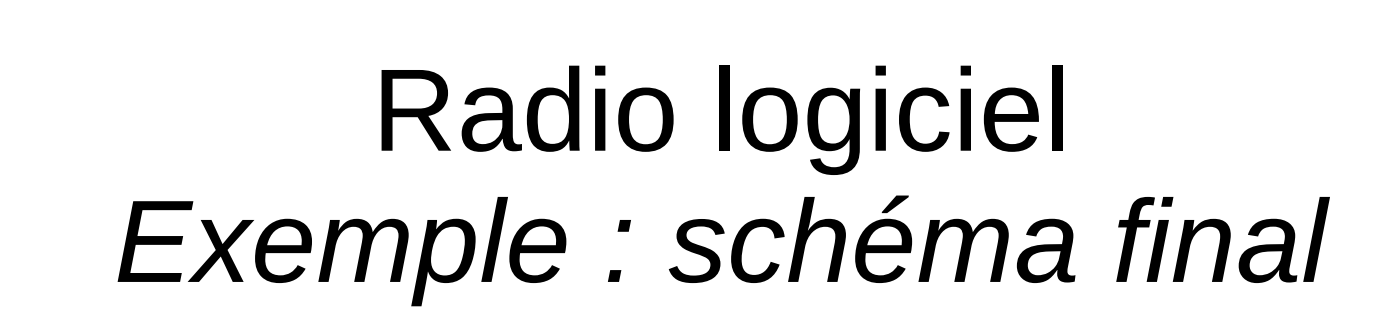

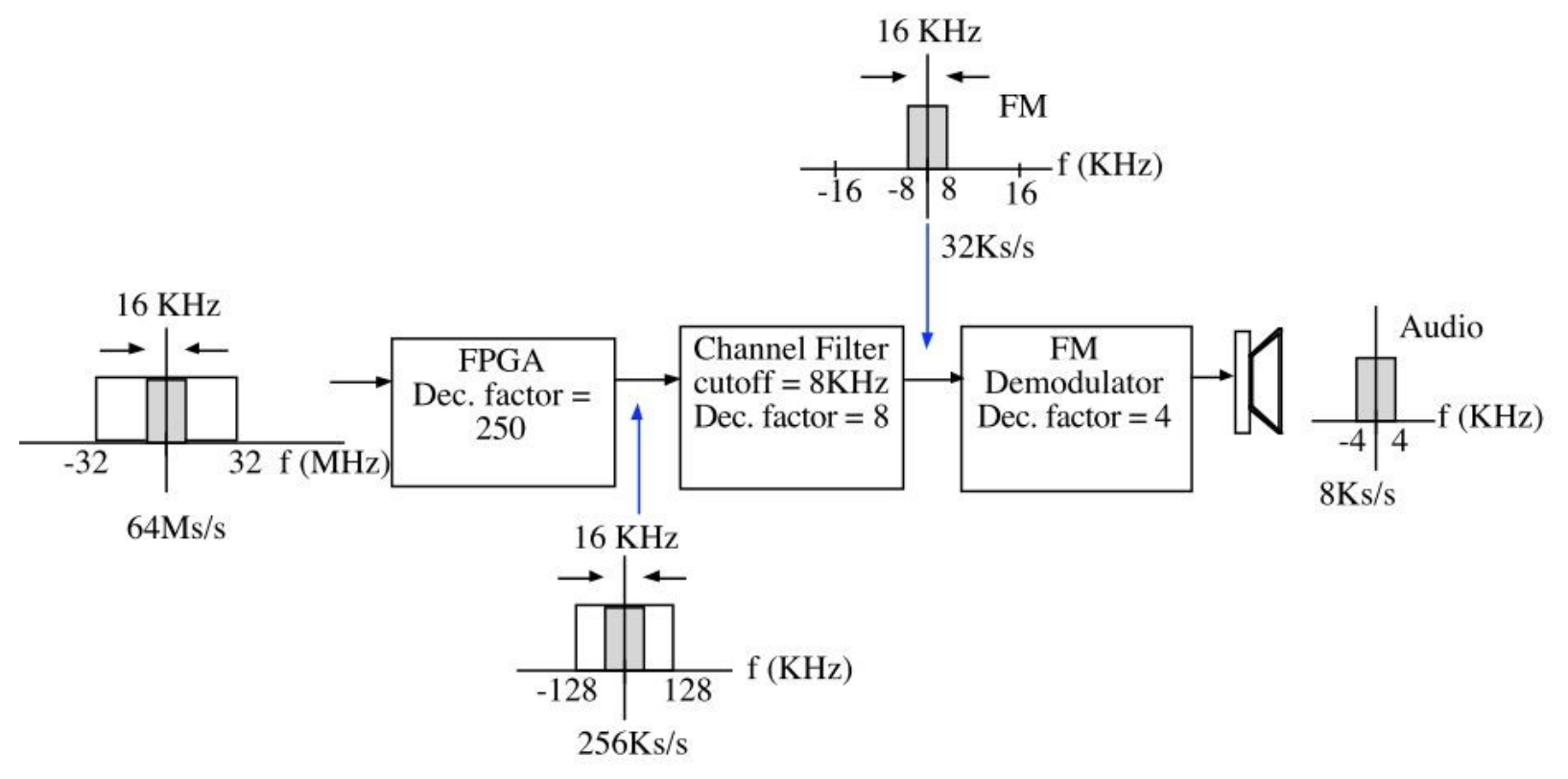

Total decimation ratio = 250\*8\*4 = 8000

eveloppe

bat-seoun

•Problem: The audio card requires an input sample rate ≥ 44.1 Ks/s

Solution: Use a Resampler to increase the output sample rate

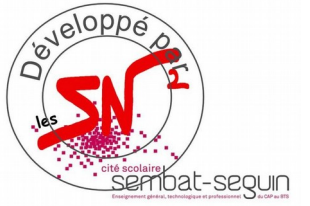

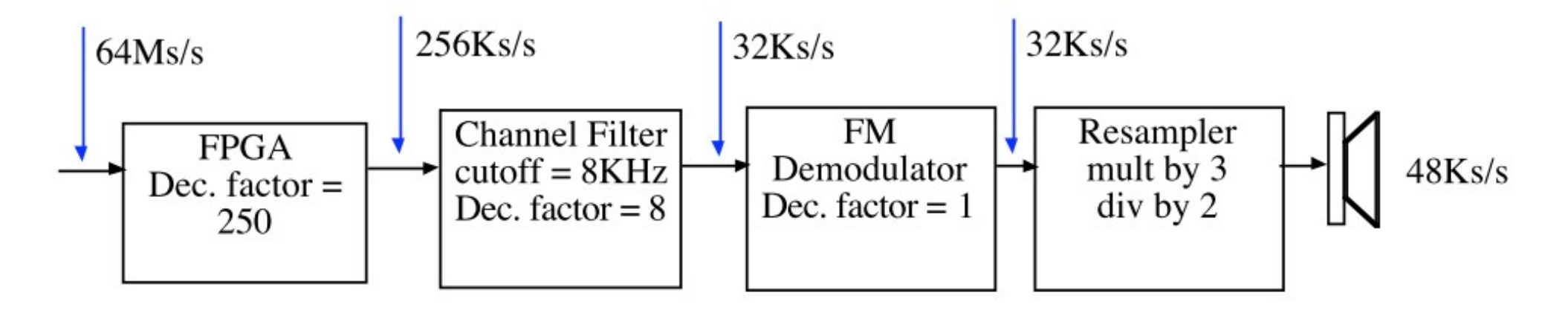

Audio Card requires a sample rate ≥ 44.1 Ks/sec. Use 48 Ks/sec.
Modify FM Demodulator to have a decimation factor of 1 (no change)
Increase the sample rate to 48 Ks/sec with Resampler (x 3/2)

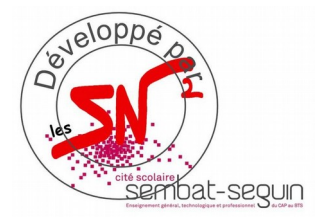

#### Radio logiciel Installation

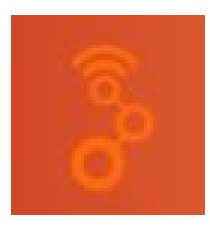

- Installation DRIVERS Hardware :
  - Clé TNT RTLSDR
  - HackRFOne

- Installation des logiciels :
  - SDRSharp
  - GNU Radio

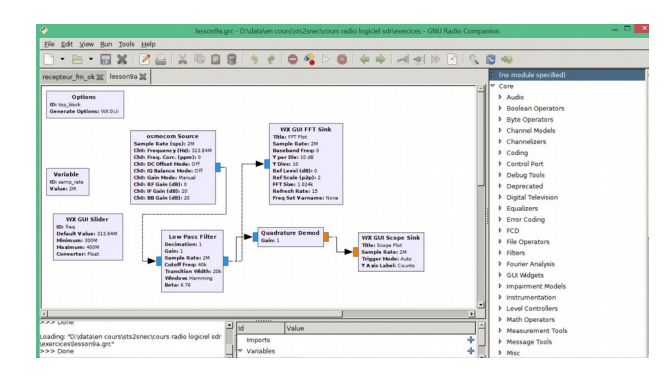

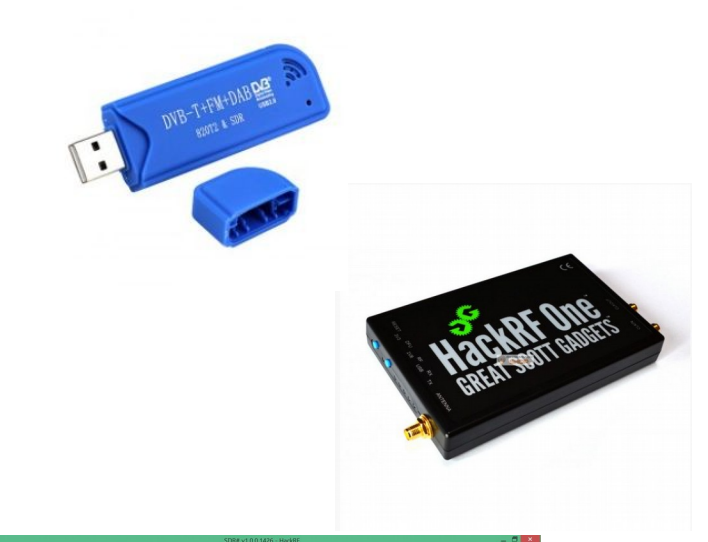

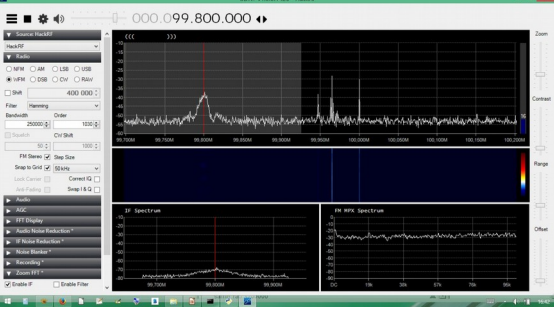

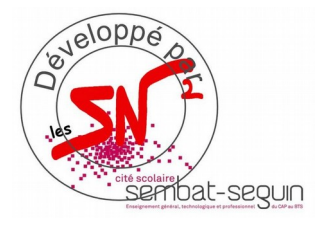

#### GNU Radio Installation

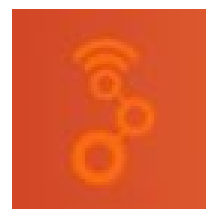

- Télécharger le fichier "gnuradio3.7.10.1\_win64.msi" sur stssnsb.free.fr
- Installer le logiciel
- Installer le driver pour la clé USB et/ou HackRF One

#### OU

• Live DVD directement sous Linux sans installation

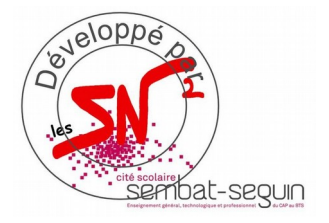

#### Radio logiciel Drivers Windows

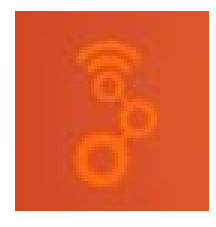

- Télécharger Zadig.exe sur http://zadig.akeo.ie( http://www.rtl-sdr.com/tag/zadig/)
- Lancer l'exécutable
- Cocher "List all devices"
- Choisir la clé TNT ou HackRFone
- Vérification : Gestionnaire de périphérique (aucun pb doit apparaitre)

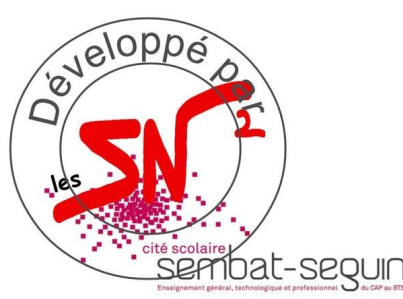

## Radio logiciel Test avec SDRSharp

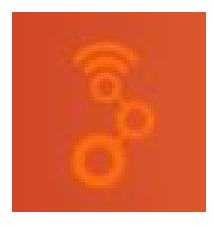

- Télécharger SDRSharp
- Choisir le hard à tester : RTL-SDR ou HackRF
- Choisir le "Device"
- Choisir la largeur de bande à analyser
- Régler le gain
- Lancer la lecture...

| R820T   |
|---------|
| ~       |
|         |
| -       |
|         |
| Ŧ       |
|         |
|         |
|         |
| 37.2 dB |
| 8       |
| 0       |
| Close   |
|         |

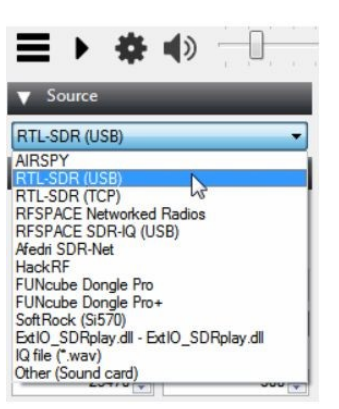

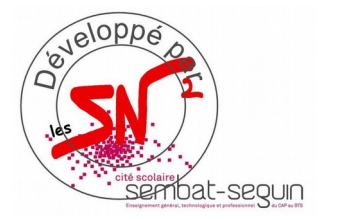

#### Radio logiciel *Test avec SDRSharp* Si test OK alors continuer Sinon voir driver

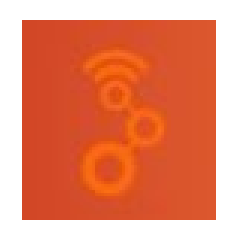

#### SDR# v1.0.0.1426 - HackRF \_ 🗇 🗡 - 000.099.800.000 ↔ Zoom HackBl ○NFM ○AM ○LSB ○USB ● WFM ○ DSB ○ CW ○ RAW Shift 400 000 ‡ Contrast Hamming Filter Bandwidth Order warder an a server and the for the server and the server and the server and the server and a server server and 250000 🜲 1030 🜲 CW Shift 99.750M 99.800M 99.850M 99.900M 99,950M 100.000M 100.050M 100.100M 100.150M 100,200M 1000 ‡ 50 ‡ FM Stereo 🖌 Step Size Range Snap to Grid V 50 kHz v Correct IQ Swap I & Q IF Spectrum FM MPX Spectrum FFT Display Offset -20 -30 -40 -50 -60 -70 -80 -30 warman many many many man mutan mouth IF Noise Reduction 40 50 Recording Enable Filter 99.800N 99.900M 57k **N**

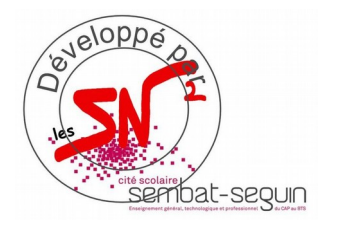

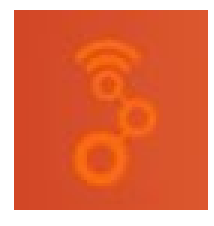

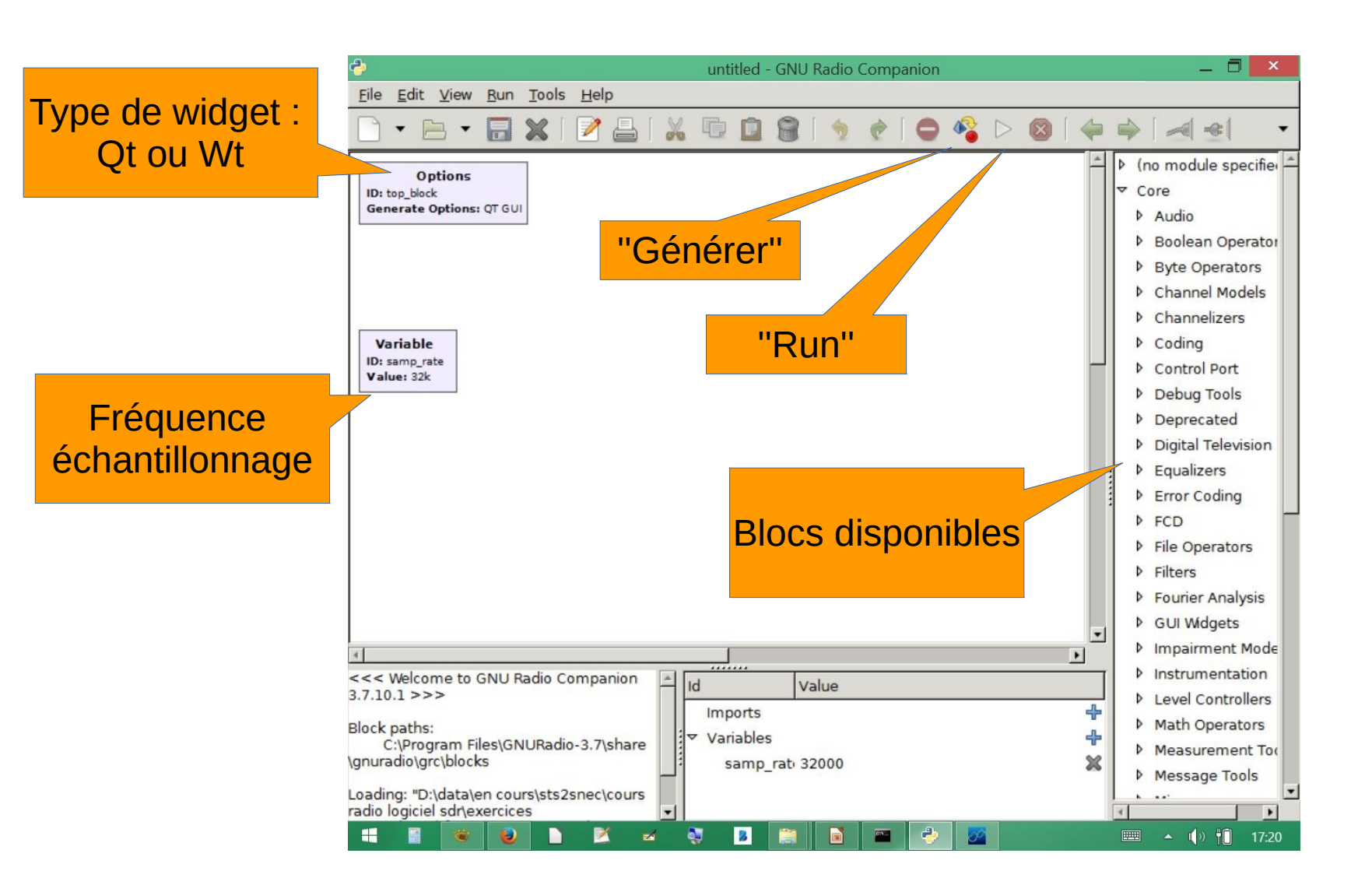

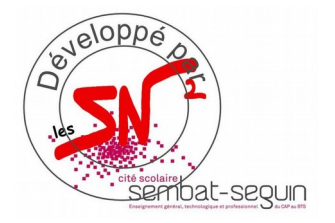

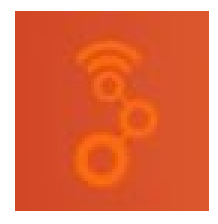

• Générateur de signaux audio :

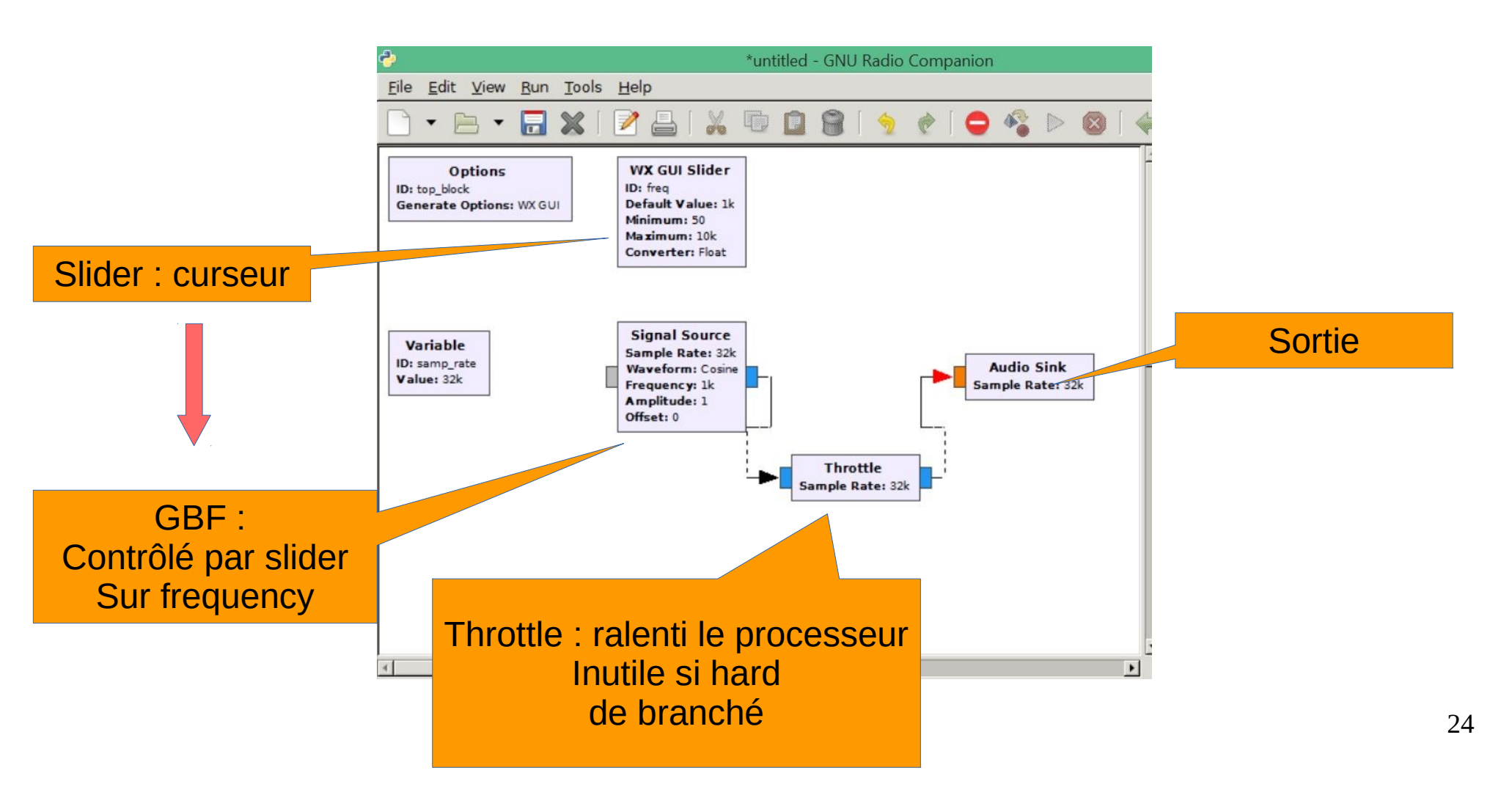

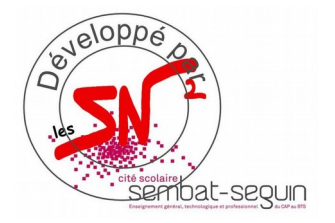

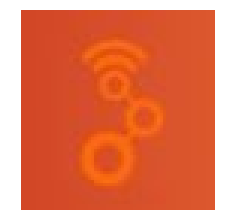

• Générateur de signaux audio :

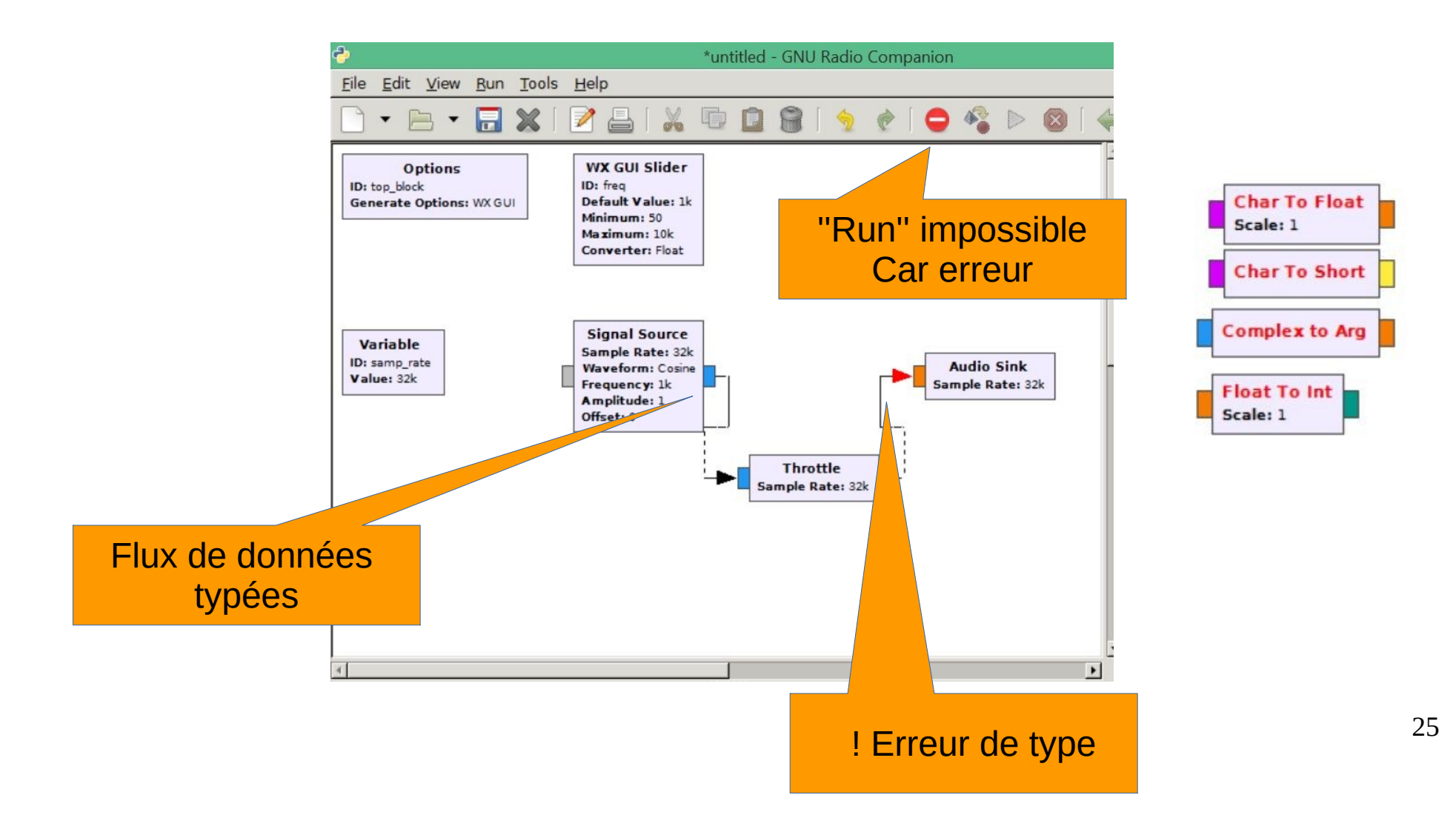

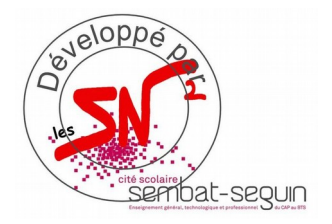

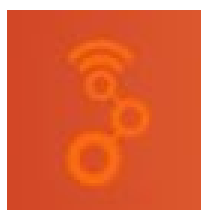

· Générateur de signaux audio :

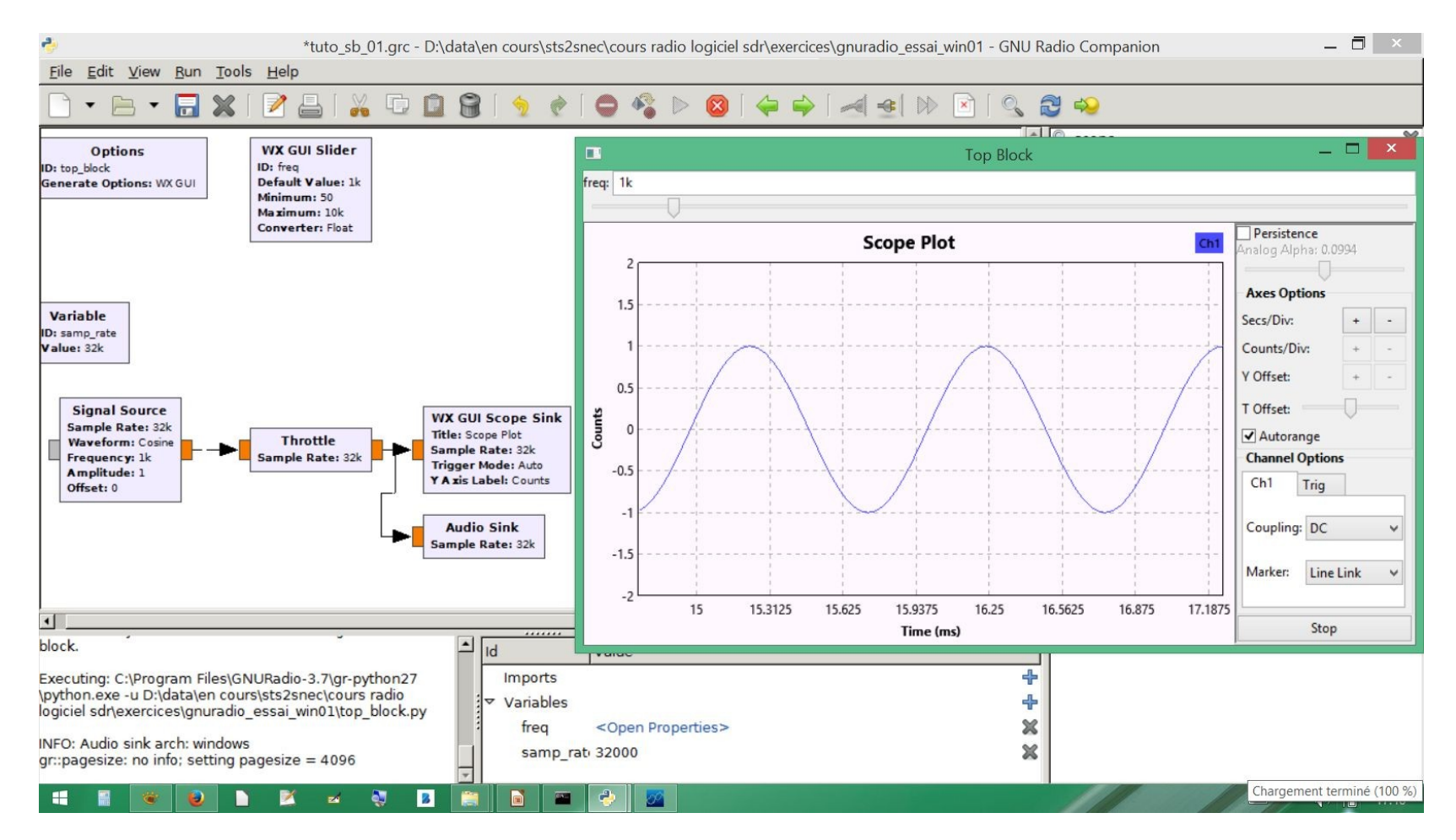

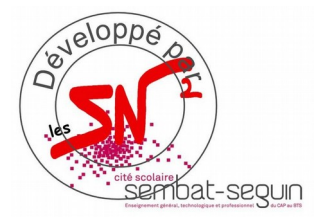

#### GNU Radio QAM simple

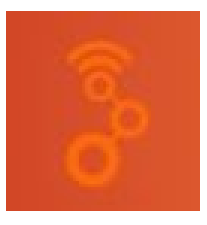

#### • Simulation :

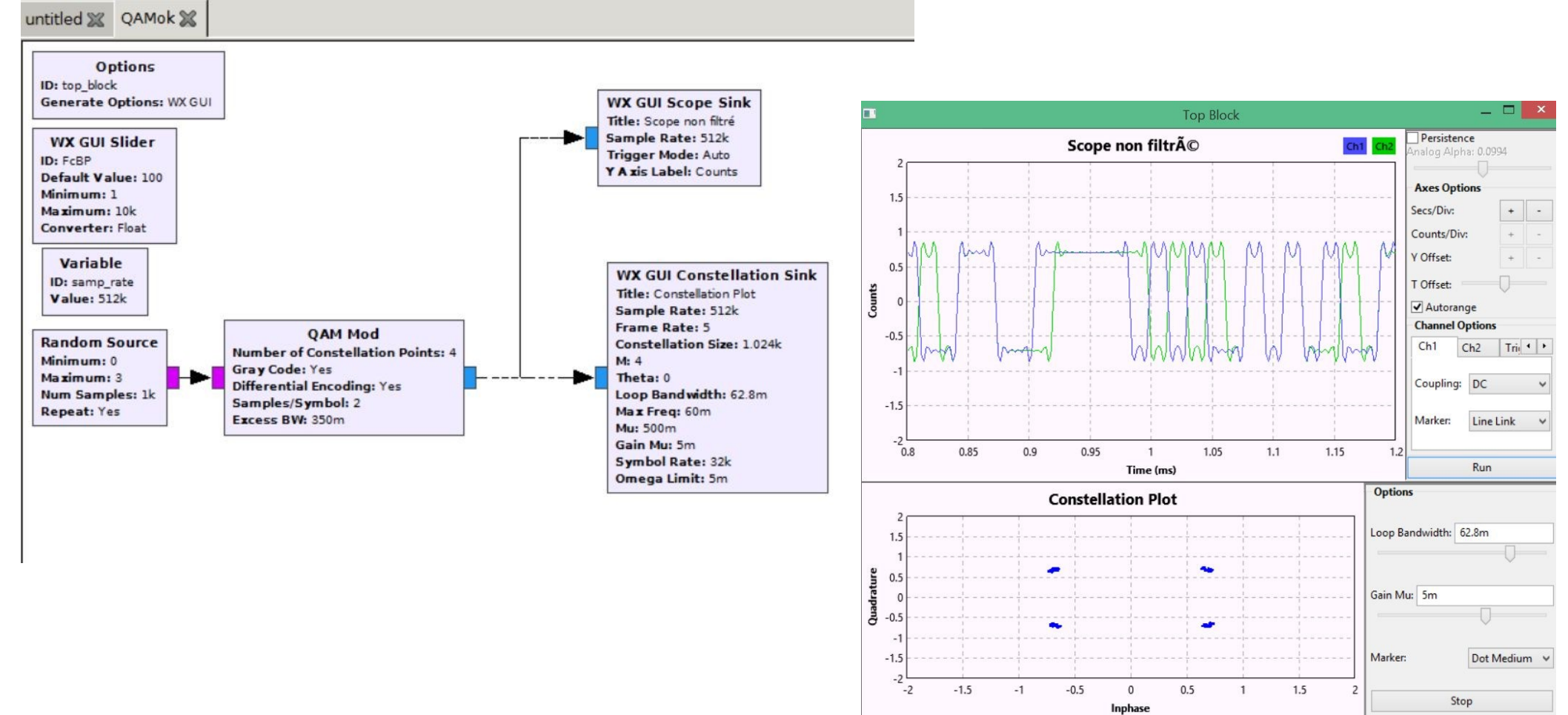

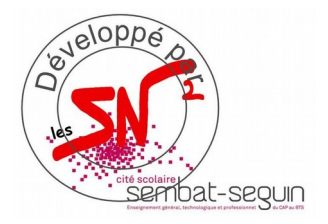

### GNU Radio QAM Tx + HackRF

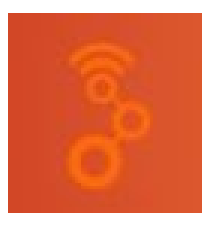

#### • Émission de données en QAM :

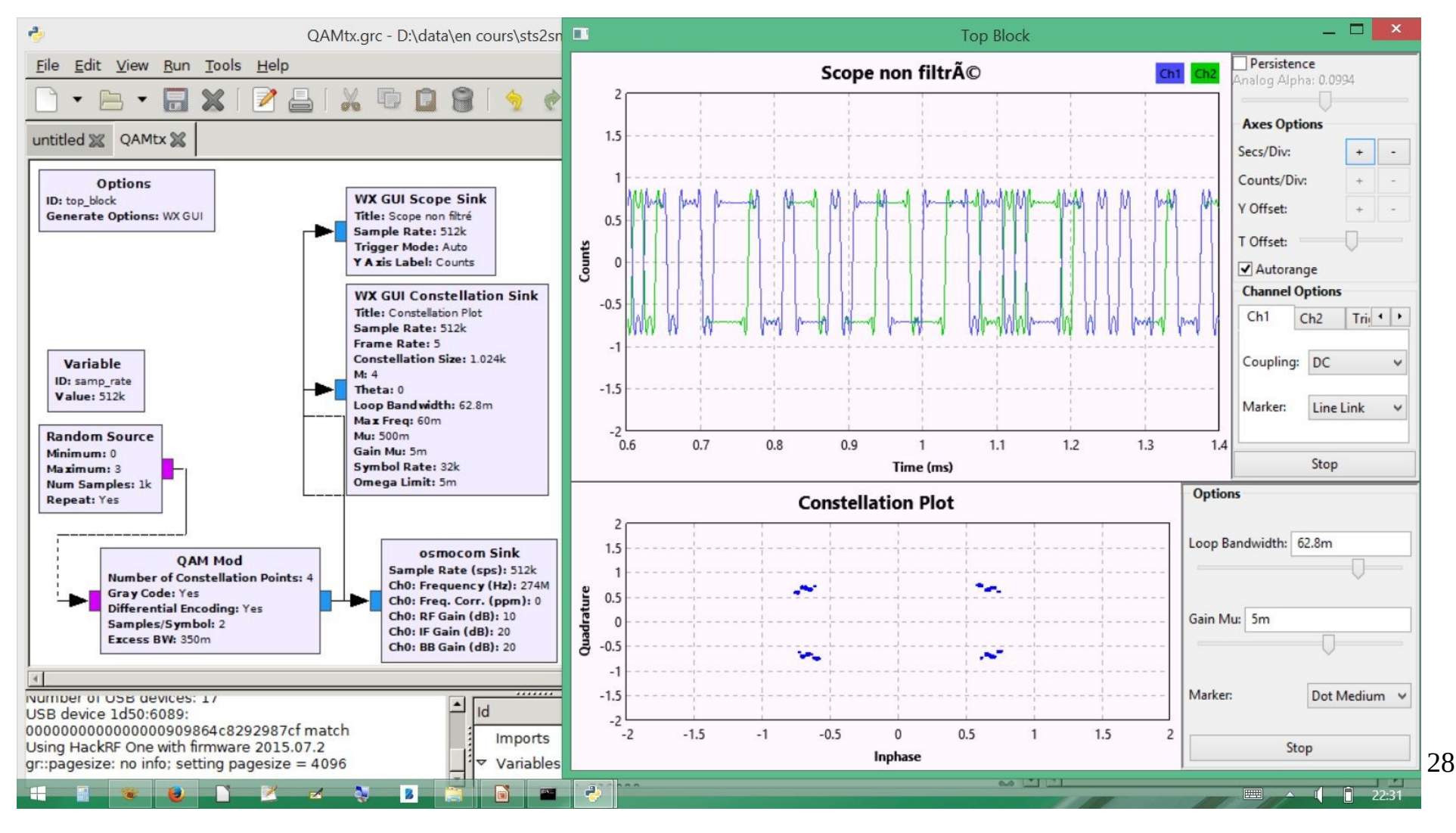

![](_page_28_Picture_0.jpeg)

## GNU Radio QAM RX + RTL-SDR

![](_page_28_Picture_2.jpeg)

#### Réception de données en QAM :

![](_page_28_Figure_4.jpeg)

![](_page_29_Picture_0.jpeg)

#### GNU Radio *Récepteur AM*

![](_page_29_Picture_2.jpeg)

#### Réception du ELRO 433MHz en AM avec HACKRF

![](_page_29_Figure_4.jpeg)

![](_page_30_Picture_0.jpeg)

#### Radio logiciel *Références...*

![](_page_30_Picture_2.jpeg)

- Stssnsb.free.fr rubrique : télécharger/sn2/sdr
- https://wiki.gnuradio.org/index.php/Main\_Page
- $\cdot \ https://wiki.gnuradio.org/index.php/GNURadioCompanion$
- http://www.rtl-sdr.com/tag/zadig/
- http://www.rtl-sdr.com/rtl-sdr-quick-start-guide/
- https://greatscottgadgets.com/hackrf/
- https://www.passion-radio.com/fr/
- http://www.ece.uvic.ca/~elec350/grc\_doc/ar01s12s07.html
- · https://www.csun.edu/~skatz/katzpage/sdr\_project/sdr/

MERCI